## RESUBMITTING A REJECTED INVOICE

This guide will explain how to resubmit a rejected invoice on the Ariba Network.

## **RESUBMITTING A REJECTED INVOICE**

To view a rejected invoice on the Ariba Network, log into your Ariba Network account and click on the **Rejected Invoice tile** listed on your homepage or on your Ariba **Workbench**.

If you do not see a rejected invoices tile, click on the **Customize** button and add the Rejected Invoices tile to your display. Your rejected invoice can also be found in the default **Invoices** tile

| Workbench                     |                                      |                       |                               |                    |                                       | a        |                            |                                                  |                        | 689            | Customize           |
|-------------------------------|--------------------------------------|-----------------------|-------------------------------|--------------------|---------------------------------------|----------|----------------------------|--------------------------------------------------|------------------------|----------------|---------------------|
| O<br>New order<br>Last 32 day | rs Oi<br>rs Lest                     | O<br>rders<br>31 days | 7<br>Invoices<br>Last 31 days | Re                 | 2<br>ejected invoices<br>Last 31 days | Drai     | O<br>t invoices            | \$ 0.0 USD<br>Scheduled payments<br>Next 90 days | 5<br>Orde<br>PNC Orden | rs<br>5 - 2019 | 3<br>Pinned documer |
| Rejected invoice              | es (2)<br>Save filter   Last 31 days | Rejected              |                               |                    |                                       |          |                            |                                                  |                        | ſ              | <u>م</u>            |
| Туре                          | Invoice Number                       | Customer              | Reference                     | Source<br>Document | Submission Method                     | Origin   | Invoiced Date $\downarrow$ | Amount                                           | Routing Status         | Invoice Status | Actions             |
| Standard Invoice              | DEMOINVOICE02092023                  | PNC Bank - TEST       | P0500822                      | Order              | Online                                | supplier | Feb 9, 2023                | \$5,350.00 USD                                   | Acknowledged           | Rejected       |                     |
| Standard Invoice              | DEMOINVOICE02082023                  | PNC Bank - TEST       | PO500822                      | Order              | Online                                | supplier | Feb 8, 2023                | \$1,070.00 USD                                   | Acknowledged           | Rejected       |                     |

The default filter will be set at 'Last 31 Days'.

If your rejected invoice does not fall within those date parameters, click on **Edit Filter**, **enter your invoice number** into the invoice number field, select **Exact Match**, and click **Apply**.

Your invoice result will be displayed. Click on the invoice number hyperlink to open the invoice rejection detail.

| Workbench                                        |                          |                                               |                               |                    |                                      |          |                                |                                                  |                | ¢¶.                  | ξ Customize        |
|--------------------------------------------------|--------------------------|-----------------------------------------------|-------------------------------|--------------------|--------------------------------------|----------|--------------------------------|--------------------------------------------------|----------------|----------------------|--------------------|
| O<br>New orders<br>Last 31 days                  | Or                       | O<br>rders<br>31 days                         | 7<br>Invoices<br>Last 31 days | Re                 | 2<br>jected invoices<br>Last 31 days | Dra      | O<br>It invoices<br>at 50 days | \$ 0.0 USD<br>Scheduled payments<br>Next 90 days | O<br>PNC Or    | rders<br>ders - 2019 | 3<br>Pinned docume |
| Rejected invoice:<br>Customers<br>Select or type | s (2)<br>e selections (9 | Invoice number DEMONVOICE02092C Partial match | 23 × Type sele<br>Exact match | ]                  |                                      |          |                                |                                                  |                | Apply                | t Cancel           |
| Туре                                             | Invoice Number           | Customer                                      | Reference                     | Source<br>Document | Submission Method                    | Origin   | Invoiced Date ↓                | Amount                                           | Routing Status | Invoice Status       | Actions            |
| Standard Invoice                                 | DEMOINVOICE02092023      | PNC Bank - TEST                               | PO500822                      | Order              | Online                               | supplier | Feb 9, 2023                    | \$5,350.00 USD                                   | Acknowledged   | Rejected             |                    |
| •                                                |                          |                                               |                               |                    |                                      |          |                                |                                                  |                | 5                    |                    |

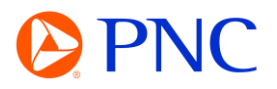

The rejection detail will be listed in the blue highlighted section. Any reject comments will be displayed here.

## To resubmit, click 'Edit & Resubmit'.

| SAP Business Network - Standard Account Get enterprise account TEST Mooe                                                                                                    |
|----------------------------------------------------------------------------------------------------|
| Invoice: DEMOINVOICE02092023                                                                                                    |
| Edit Create Line-Item Credit Memo Copy This Invoice Print Download PDF 🔻 Export cXML                                                                                                    |
| Detail Scheduled Payments History                                                                                                    |
| Rejected Invoice:                                                                                                    |
| Reasons:<br>INV-38: The invoice was successfully received.<br>INV-54: Comments from PNC Bank - TEST: OK                                                                                                    |
| DOC-1:<br>INV-35: The invoice status has been successfully updated to Processing by PNC Bank - TEST. Description:<br>INV-35: The invoice status has been successfully updated to Rejected by PNC Bank - TEST. Description:Comment: ** Rejection comments will be displayed here ** |
| Invoice, could be rejected due to buyer business rules. Check the History tab for the reason the buyer rejected this invoice, or contact the buyer for more information. Note that buyers might reject invoices that do not meet their busin                                       |
| Standard Invoice                                                                                                    |

**Make any applicable changes** to the electronic invoice such as adjusting your tax, shipping, or line item totals or adding a backup attachment.

Click 'Update' to display the updated values.

Click 'Next'

| * Indicates required field | Add to Header 👳     |
|----------------------------|---------------------|
|                            | View/Edit Addresses |
|                            |                     |

Review the invoice for accuracy and click 'Submit'.

| Edit Invoice                                                   |                                                                         |                                                                                  |                                                                                      | Previous Un Submit Exit |
|----------------------------------------------------------------|-------------------------------------------------------------------------|----------------------------------------------------------------------------------|--------------------------------------------------------------------------------------|-------------------------|
| Standard Invoice                                               |                                                                         |                                                                                  |                                                                                      |                         |
| Invoice Number:<br>Invoice Date:<br>Original Purchase Order: 1 | NEMGINVIOICE82092023<br>Turnsby 9 Feb 2023 8:49 AM GMT-05:00<br>0900822 | Subbotali:<br>Total Taxi:<br>Total Andurit:<br>Total Net Amount:<br>Aimount Due: | \$5,000.00 USD<br>\$425.00 USD<br>\$5,425.00 USD<br>\$5,425.00 USD<br>\$5,425.00 USD |                         |
| REMIT TO:                                                      | BILL TO:                                                                |                                                                                  | SUPPLIER:                                                                            |                         |